### MASSACHUSETTS UNDERGROUND STORAGE TANK (UST) DATA MANAGEMENT SYSTEM HOW TO REGISTER YOUR UST OWNER/OPERATOR ENTITY INFORMATION

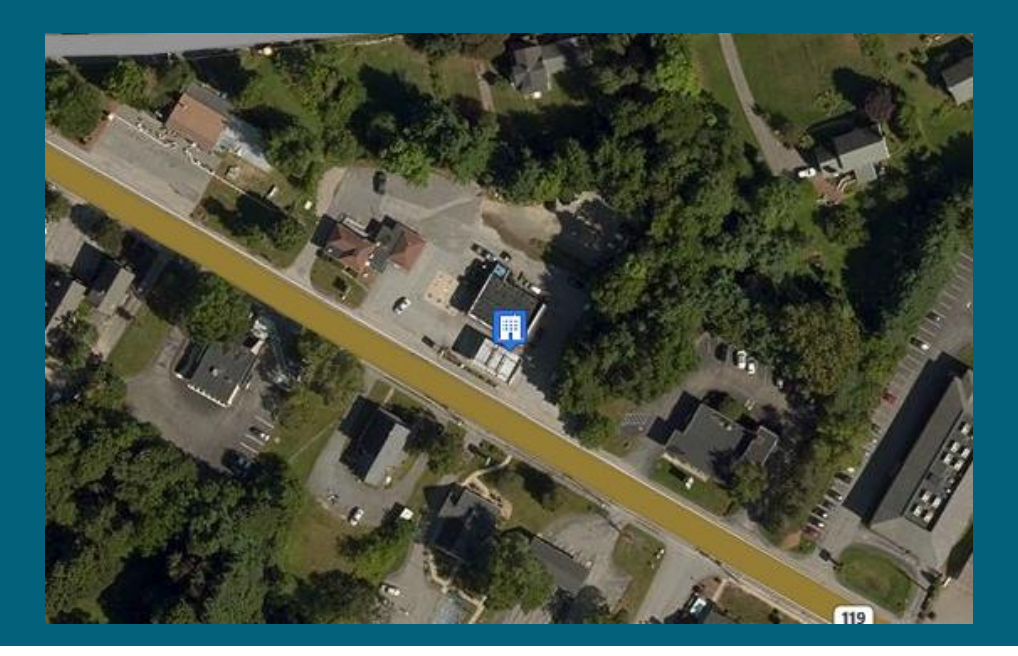

### MassDEP, Bureau of Air and Waste

# **This Presentation Covers:**

- Updating your UST Owner/Operator Entity Information
  - 1. Finding your Owner/Operator Entity
  - 2. Entity v. Facility Level Changes
  - 3. Form navigation

4. Forms: Updating Owner/Operator & FR Information, New Facility Registration, & Assign Tank Financial Responsibility

5. Changing Financial Responsibility Information

### Log into your user account

You must be logged into your user account in order to update information for your Owner/Oper ator Entity

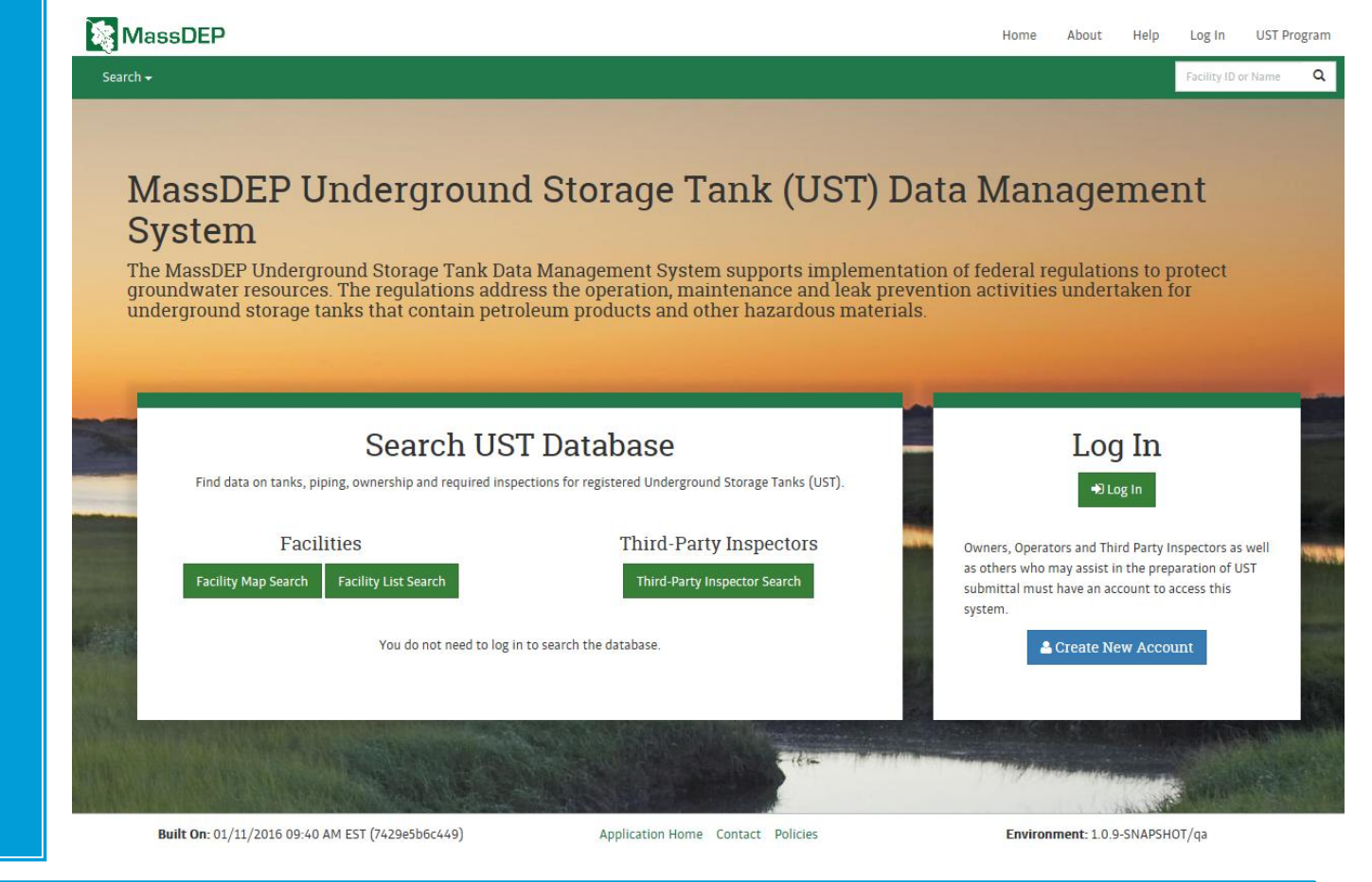

Login at: <a href="https://ma-ust.windsorcloud.com/ust/?0">https://ma-ust.windsorcloud.com/ust/?0</a>

# First Find Your Owner/Operator Entity

UST Facilities are owned and operated by Entities

Choose "Owner/Oper ator Search" from the "Search" dropdown menu

Search for your entity

Open your "Entity Details" page

| Search for and vi<br>Owner/Or<br>Third-Party | r Search                                        |            | n          | A       |                                                                                                    |
|----------------------------------------------|-------------------------------------------------|------------|------------|---------|----------------------------------------------------------------------------------------------------|
| Owner/Op                                     | erator Search                                   |            |            | - · · · | Advanced Search                                                                                                    |
| B&D*                                         |                                                 |            | ~          |         | Facility Name                                                                                                    |
| 00 LAWTON STREET LLC                         | 100 LAWTON ST<br>TAUNTON, MA 02780              | 001054551  | Private    | =       | Facility ID                                                                                                    |
| 00 WINTHROP AVE LLC                          | 52 MILLPOND<br>NORTH ANDOVER, MA 01845          | S50913683  | on to open |         | Q Search C Reset                                                                                                    |
| D1ST TACTICAL CONTROL SQUAD                  | SKYLINE DR<br>WORCESTER, MA 01605               | ie ennry d | Federal    | =       | Actions                                                                                                    |
| 032 HIGHLAND AVE LCC CORP                    | 1032 HIGHLAND AVE<br>NEEDHAM, MA 02494          | 043496457  | Private    | =       | + Add Entity                                                                                                    |
| 04TH FIGHTER WING                            | 175 FALCON DR<br>WESTFIELD, MA 01085            |            | Federal    | =       | Help                                                                                                    |
| 08 MACYS STREET LLC                          | 720 LAFAYETTE RD<br>SEABROOK, NH 03874          | 263563712  | Private    | =       | Basic Search<br>Use the filter boxes at the top of each                                                                                                    |
| 180 REALTY TRUST                             | 1047 WASHINGTON ST<br>WEYMOUTH, MA 02189        | 028489291  | Private    | =       | address FEIN number or type of facility.<br>You can enter in any part of the address                                                                                   |
| 19 RTE 6A LLC                                | 147 BRIDGE ST<br>PO BOX 692<br>BOURNE, MA 02561 | 043133247  | Private    | =       | have that attribute in their address. For<br>example, if you wish to know all of the<br>owners/operators whose address is in<br>the City of Boston, simply type Poston |
| 0 SPRING LLC                                 | 110 SPRING ST<br>WINCHENDON, MA 01475           | 134319159  | Private    | =       | into the search box at the top of the<br>address column. Click on the magnifying<br>glace to initiate the coarch                                                       |

### Next Update Owner/Operator Details

Review Owner & Operator Summary, Contact and Financial Responsibility information

| ser Dashboard Search <del>-</del>                         |                                             |                                                                                                    | Facility ID or Name 🔍 🔅 Erin Sw                                                                                                    |
|-----------------------------------------------------------|---------------------------------------------|----------------------------------------------------------------------------------------------------|----------------------------------------------------------------------------------------------------|
| tity Details for:<br><b>ake UST LLC</b> (FEIN: 987654321) |                                             |                                                                                                    |                                                                                                    |
| Summary                                                   | Contact                                     | Signatories                                                                                                    | Page Navigation                                                                                                    |
| Address FEIN                                              | Name and Address                            | act       Signatories         and Address<br>wallow       Erin Swallow         softward       Francial Responsibility         synda       Submittals         inspections       Inspections         Signatories       Forms         submittals       Inspections         submittals       Inspections         Select a form *       Request Signatory Rights         equest Signatory Rights       Help         Form Type + Date Issued + Due Date + Date Resolved +       From the Entity Home Page you can access the Entity Profile, the Financial Responsibility Information and Entity Submittal Information and Entity Submittals Information Informat |                                                                                                    |
| Boston, MA 02108 Entity Type<br>Private                   | 1 Boston St.<br>Boston, MA 02108            |                                                                                                    | Financial Responsibility                                                                                                    |
| Business Type<br>Limited Liability Company                | (123) 456-7890<br>purplepimpernel@gmail.com |                                                                                                    | Inspections                                                                                                    |
| Facilities                                                |                                             | Z Export                                                                                                    | Forms                                                                                                    |
| Facility ID                                               | ty 💠 Relationship Due Date 💠 Form 1         | ſype 🗢                                                                                                    | Select a form 👻                                                                                                    |
| 14494 CUMBERLAND #118504 BC                               | STON Operator 4/14/2015 🛕 Third F           | Party Inspection Report (TPIR) Inspection pending                                                                                                    | Request Signatory Rights                                                                                                    |
| Enforcement Actions                                       |                                             | 🗷 Export                                                                                                    | Help                                                                                                    |
| Doc No 🚖 Facility Name 🚖 Type                             | e 💠 Status 🔶 Form Type 🛛 🌩 Date Issu        | ed 💠 Due Date 💠 Date Resolved 💠                                                                                                    | From the Entity Home Page you can                                                                                                    |
|                                                           | No Records Found                            |                                                                                                    | access the Entity Profile, the Financial<br>Responsibility Information and Entity<br>Submittal information. Use the Page<br>Navigation on the right top to toggle<br>between the three screens. |
|                                                           |                                             |                                                                                                    | From this page you can also access                                                                                                    |

### **Owner/Operator Entity Forms**

Changes are made by completing forms. The forms are found in the "Select Forms" dropdown menu

| er Dashboard Search <del>-</del>                              |                                                    |                                                   |   | Facility ID or Name                                                                                                    | Q                                                                                               | 🏶 Erin Swal                                       |
|---------------------------------------------------------------|----------------------------------------------------|---------------------------------------------------|---|----------------------------------------------------------------------------------------------------|-------------------------------------------------------------------------------------------------|---------------------------------------------------|
| tity Details for:<br><b>ake UST LLC</b> (FEIN: 987654321)     |                                                    |                                                   |   |                                                                                                    |                                                                                                 |                                                   |
| Summary                                                       | Contact                                            | Signatories                                       |   | Page Navigati                                                                                                    | on                                                                                              |                                                   |
| Address         FEIN           1 Boston St.         987654321 | Name and Address<br>Erin Swallow                   | Erin Swallow 🐱                                    |   | Profile                                                                                                    | at at a                                                                                         |                                                   |
| Boston, MA 02108 Entity Type<br>Private<br>Business Type      | 1 Boston St.<br>Boston, MA 02108<br>(123) 456-7890 |                                                   | - | Submittals                                                                                                    | onsidility                                                                                      |                                                   |
| Limited Liability Company                                     | purplepimpernel@gmail.com                          | Click here                                        |   | Inspections                                                                                                    |                                                                                                 |                                                   |
| Facilities                                                    |                                                    | 르 Export                                          |   | Forms                                                                                                    |                                                                                                 |                                                   |
| Facility ID                                                   | ry 🌲 Relationship Due Date 🌲 Form T                | ýpe 🌩                                             |   | Select a form 👻                                                                                                    |                                                                                                 |                                                   |
| 14494 CUMBERLAND #118504 BC                                   | STON Operator 4/14/2015 🛕 Third P                  | Party Inspection Report (TPIR) inspection pending |   | Request Signa                                                                                                    | atory Right                                                                                     | ts                                                |
| Enforcement Actions                                           |                                                    |                                                   |   | Request Signat                                                                                                    | ory Rights                                                                                      |                                                   |
| Doc No 🍝 Escility Namo 🌰 Tuno                                 | e Status e Form Tuno e Dato Issu                   | ad                                                |   | негр                                                                                                    |                                                                                                 |                                                   |
| boc no                                                        | No Records Found                                   | α φ Due Date φ Date Resulten φ                    |   | From the Entity H<br>access the Entity<br>Responsibility Inf<br>Submittal inform<br>Navigation on the<br>between the thre | lome Page yo<br>Profile, the Fi<br>ormation and<br>ation. Use the<br>right top to<br>e screens. | u can<br>inancial<br>d Entity<br>e Page<br>toggle |
|                                                               |                                                    |                                                   |   | From this page w                                                                                                    |                                                                                                 |                                                   |

### Form Prompts

To update information complete each page of the form

A red asterisk indicates mandatory information

Click "Next" to move through the forms pages

A red triangle indicates the form is missing mandatory information

| Jser Dashboard Search <del>-</del>                   |                        |        | Facility ID or Name 🔍 🌣 Erin St |
|------------------------------------------------------|------------------------|--------|---------------------------------|
| pdate Owner/Operator Entity and FR Information       | Indicates missing info | o on " | Entity                          |
| Fake UST LLC Submission ID: 1004712                  | Details" page of for   | m 🔨    | _                               |
| Financial Besponsibility Information                 |                        |        | Form Navigation                 |
| Number of Tanks Owned (Aggregate Coverage) *         |                        |        | Entity Details                  |
| 100 or less (Min Coverage: \$1,000,000)              |                        | v      | ★ FR Instruments                |
| Monthly Throughput (Per-Occurrence Coverage) *       |                        |        | ☆ Comments                      |
| More than 10,000 gallons (Min Coverage: \$1,000,000) |                        | v      |                                 |
| Are you part of the 21J program? * 🧲 🔤 📗             | dicates mandatory      |        | Actions                         |
| Yes in                                               | formation              | Y      | Save Draft                      |
|                                                      |                        |        | Help                            |
| Financial Responsibility Instruments                 | + Add FR Instrum       | ent    | Undate Owner/Operator Einancial |
|                                                      |                        |        | Responsibility - FR Instruments |
|                                                      |                        |        |                                 |
|                                                      |                        |        |                                 |
|                                                      |                        |        |                                 |
|                                                      |                        |        |                                 |
|                                                      |                        |        |                                 |
|                                                      |                        |        |                                 |
|                                                      | <b>€</b> Previous      | → Next |                                 |
|                                                      |                        |        |                                 |

### Form Prompts

"Save Draft" lets you save your progress on your user dashboard

"Share" lets you give the form to another UST DMS user to edit, review or sign

| MassDEP                                                                                             | STORE STORE                       | Home    | About              | Help Log      | Out UST Pro |
|----------------------------------------------------------------------------------------------------|-----------------------------------|---------|--------------------|---------------|-------------|
| ser Dashboard Search <del>+</del>                                                                   |                                   |         | Facility ID        | or Name Q     | 🔅 Erin Sw   |
| odate Owner/Operator Entity and FR Information <b>ake UST LLC</b> Submission ID: 1004712            |                                   |         |                    |               |             |
| Financial Responsibility Information                                                                |                                   |         | Form Navi          | gation        |             |
| Number of Tanks Owned (Aggregate Coverage) *                                                        |                                   |         | A E                | ntity Details |             |
| 100 or less (Min Coverage: \$1,000,000)                                                             | ¥                                 |         | ☆ F                | R Instruments |             |
| Monthly Throughput (Per-Occurrence Coverage) * More than 10,000 gallons (Min Coverage: \$1,000,000) | v                                 |         | ☆ C                | omments       |             |
| Are you part of the 21J program? *                                                                  |                                   |         | Actions            |               |             |
| Yes                                                                                                 | ¥                                 |         | 🕑 Save             | Draft 🕑 Sł    | nare        |
| Financial Responsibility Instruments                                                                | + Add FR Instrument               |         | Help<br>Update Owr | er/Operator I | Financial   |
|                                                                                                    |                                   |         | Sa                 | ve Dr         | aft         |
|                                                                                                    |                                   |         | &                  | Shar          | e           |
|                                                                                                    | <b>H</b> Previous                 | Next    |                    |               |             |
| Built On: 01/11/2016 09:40 AM EST (7429e5b6c449)                                                    | Application Home Contact Policies | Enviror | nment: 1.0.9-5     | NAPSHOT/ga    |             |

### Form Prompts

On the last page of the form, click "Review"

Check your responses, then click "Certify"

Clicking certify locks your form – you will not be able to edit it

| Fake UST LLC Submission ID: 1004644              |                           |              |   |                                                                                        |
|--------------------------------------------------|---------------------------|--------------|---|----------------------------------------------------------------------------------------|
| Review Submission                                |                           |              | ^ | Form Navigation                                                                        |
| Please review your submission before certifying. |                           |              |   | <ul> <li>Entity Details</li> </ul>                                                     |
| Entity Information                               |                           |              |   | ✓ FR Instruments                                                                       |
| Entity Legal Name<br>FEIN                        | Fake UST LLC<br>987654321 |              |   | ✓ Comments                                                                             |
| Type of Business                                 | Limited Liability Company |              |   | Actions                                                                                |
| Entity Type                                      | Private                   |              |   | C Share                                                                                |
| Mailing Address                                  |                           |              |   | Help                                                                                   |
| Street Address 1<br>Street Address 2             | 30 St. Stephen St.        |              |   | Please review your Facility Registration changes<br>before submitting them to MassDEP. |
| City                                             | Boston                    |              |   | If the information is correct and complete click                                       |
| State/Province/Region                            | Massachusetts             | <b>•</b> • • |   | "Certify"                                                                              |
| ZIP Code                                         | 02115                     | Certity      |   | If you wish to make changes, click on the section                                      |
|                                                  |                           |              |   | you would like to edit in the Form Navigation a<br>above.                              |
| Entity Contact                                   |                           |              |   |                                                                                        |
| Email                                            | purplepimpernel@gmail.com | $\backslash$ | ~ |                                                                                        |

### Signing & Submitting Forms

After you click certify, you can choose how to sign your form

Click "Share" to forward the form to someone else to sign and submit

Click "Download" to download, print, and mail in the signature page

| Jser Dashboard Search +                                                                                                    | Facility ID or Name Q Erin Swallo                                                             |
|----------------------------------------------------------------------------------------------------|-----------------------------------------------------------------------------------------------|
| CUMBERLAND FARMS #2057 Submission ID: 1004652                                                                                                    |                                                                                               |
| Signatory rights required<br>Only authorized signatories can submit this form. Please choose from <b>one</b> of the following options:                          | Form Navigation <ul> <li>New Facility Owner</li> <li>Facility Operator Information</li> </ul> |
| <ol> <li>Share this form with a user that has signatory rights.</li> <li>Share</li> <li>Download, sign and mail a hardcopy of this form to Mass DEP.</li> </ol> | <ul> <li>Facility Details</li> <li>Assign Tank FR</li> <li>Comments</li> </ul>                |
| ▲ Download                                                                                                    | Actions<br>C Share                                                                            |
|                                                                                                    | Help<br>Certify Contents                                                                      |
|                                                                                                    |                                                                                               |
|                                                                                                    |                                                                                               |

### Where to Send Signatures

# Send all Attestation Pages to:

MassDEP Underground Storage Tank Program 1 Winter St – 7<sup>th</sup> Floor Boston, MA 02108

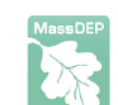

Massachusetts Department of Environmental Protection Underground Storage Tank Program Phone (617) 556-1035 Email dep.ust@state.ma.us

#### UST SUBMISSION ATTESTATION (replacement copy)

Submission Number (please print):\_\_\_\_\_\_

Facility (Please Print):

I certify under penalty of law that this document and all attachments were prepared under my direction or supervisions in accordance with a system designed to assure that qualified personnel properly gathered and evaluate the information submitted. Based on my inquiry of the person or persons who manage the system, or those persons directly responsible for gathering the information, the information submitted is, to the best of my knowledge and belief, true, accurate and complete. I am aware that there are significant penalties for submitting false information, including the possibility of fines and imprisonment for knowing violations.

Name (Please Print)

Signature

Date

Source of Signatory Authority (note: a signatory must be an employee of the Owner Entity and have authorization from a legal source of signatory authority to sign this document on behalf of the Owner Entity. Please indicate the source of the signatory authority below (check box).

| If a Corporation or Non-Profit Corporation:                                | If a Partnership:                                                       |
|----------------------------------------------------------------------------|-------------------------------------------------------------------------|
| President                                                                  | <ul> <li>General partner (if authorized to bind the company)</li> </ul> |
| <ul> <li>Secretary</li> </ul>                                              |                                                                         |
| Treasurer                                                                  | If Sole Proprietorship:                                                 |
| Vice President                                                             | Proprietor                                                              |
| <ul> <li>Employee of the corporation (if authorized to bind the</li> </ul> |                                                                         |
| corporation                                                                |                                                                         |
|                                                                            | If Municipality or Public Agency:                                       |
| If a Limited Liability Company:                                            | Principal Executive Officer                                             |

### **Electronic Signature**

To sign forms electronically, you must create a user account, and an owner or operator entity record before you submit a "UST/POI Standard Proof of **Identity Form**"

| ~ |   | ï | - |
|---|---|---|---|
| Ľ | 1 | - |   |
| 7 | 1 | 1 | • |
|   | - | 1 | 1 |

Β.

Massachusetts Department of Environmental Protection Bureau of Air & Waste Underground Storage Tank (UST) Program

| UST/PO | l – Standard | Proof | of I | dentity | 1 |
|--------|--------------|-------|------|---------|---|
|--------|--------------|-------|------|---------|---|

#### Instructions

Anyone electronically submitting registration, third-party inspection or compliance certification forms on behalf of a UST System Owner or Operator Entity must complete this Proof of Identity form, documenting his or her authority to electronically sign them.

- 1. If you have not done so yet, create a UST Data Management/Online Filing System User Account.
- Complete and print this form. Note: When filling it out on the computer, use only the Tab key to move your cursor do not use the Return (or Enter) key.
- Provide a handwritten signature and have it witnessed by a Notary Public.
   Mail the completed and signed form to:

MassDEP UST Program Data Management One Winter Street, 7th Floor Boston, MA 02108

#### A. Legal Name of Owner or Operator Entity

| 1. Entity Name                                    | 2. This Entity is the                                 | Owner Operator                                                              |
|---------------------------------------------------|-------------------------------------------------------|-----------------------------------------------------------------------------|
| 3. Federal Employee Identification Number (FEIN)* | *Do not enter a Social<br>FEIN, contact <u>dep.us</u> | Security Number here. If you do not have a<br>t@state.ma.us for assistance. |
| 4. Mailing Address                                |                                                       |                                                                             |
| 5. City/Town                                      | 6. State                                              | 7. Zip Code                                                                 |
| Owner or Operator Signatory Certification         | on Statement                                          |                                                                             |

"I certify under penalty of law that I have personally examined and am familiar with the information submitted in this document and that, based on my inquiry of those individuals immediately responsible for obtaining the information. I believe that the information is true, accurate, and complete. I am aware that there are significant penalties for submitting false information, including possible fines and imprisonment."

1. Print Owner/Operator Signatory Name

2. Signature

3. Date Signed (MM/DD/YYYY)

4. Telephone Number

5. Email Address

#### Source of Authority to Electronically Sign Documents (check only one box):

- If a Corporation or Non-Profit Corporation:
- a. President
- b. Secretary

 g. General Partner (if authorized to contractually bind the partnership)

If a Cala Dransistambir

You can find a UST Standard Proof of Identity Form at: http://www.m <u>ass.gov/eea/</u> docs/dep/tox ics/approvals /ust-poi.pdf

## **Owner/Operator Entity & FR Information**

First:

Update Owner Operator Entity & Financial Responsibility forms for your UST Owner and Operator

| Dashboard Search <del>-</del>               |   |                                      |     | Facili    | ty ID or Name | Q         | •    |
|---------------------------------------------|---|--------------------------------------|-----|-----------|---------------|-----------|------|
| te Owner/Operator Entity and FR Information |   |                                      |     |           |               |           |      |
| CONT LLC Submission ID: 1004696             |   |                                      |     |           |               |           |      |
|                                             |   |                                      | ^   | Form N    | avigation     |           |      |
| Entity Information                          |   |                                      |     |           | avigation     |           |      |
| Entity Legal Name                           |   | FEIN                                 |     | *         | Entity De     | tails     |      |
| Fake UST LLC                                |   | 987654321                            |     | *         | FR Instru     | ments     |      |
|                                             |   | Do not enter Social Security Number. |     | *         | Comment       | s         |      |
| Type of Business *                          |   | Entity Type *                        |     |           |               |           |      |
| Limited Liability Company                   | v | Private *                            |     | Actions   |               |           |      |
|                                             |   |                                      | - 1 | R         | ave Draft     | C Shara   |      |
|                                             |   |                                      |     | 0.        |               | C share   |      |
| Mailing Address                             |   |                                      |     | Help      |               |           |      |
| Street Address 1 *                          |   |                                      |     | Undate or | upor loporate | financial |      |
| 1 Boston St.                                |   |                                      |     | Entity De | tails         | n manciai | resp |
| Street Address 2                            |   |                                      |     |           |               |           |      |
|                                             |   |                                      |     |           |               |           |      |
| City *                                      |   | State/Province/Region *              |     |           |               |           |      |
| Boston                                      |   | Massachusetts v                      |     |           |               |           |      |
| ZIP Code *                                  |   |                                      |     |           |               |           |      |
| 02108                                       |   |                                      | ~   | ,         |               |           |      |
|                                             |   |                                      | _   |           |               |           |      |

Information covered by this form must be up to date before updating other information!

# Update Owner/Operator & FR Information

On the 2<sup>nd</sup> page of this form update information about your financial resources and coverage for cleaning up UST leaks and spills

| date Owner/Operator Entity and FR Information        |                     |                                    |
|------------------------------------------------------|---------------------|------------------------------------|
| ake UST LLC Submission ID: 1004699                   |                     |                                    |
| Financial Responsibility Information                 |                     | Form Navigation                    |
| Number of Tanks Owned (Aggregate Coverage) *         |                     | <ul> <li>Entity Details</li> </ul> |
| 100 or less (Min Coverage: \$1,000,000)              | v                   | 🖈 FR Instruments                   |
| Monthly Throughput (Per-Occurrence Coverage) *       |                     | 🛠 Comments                         |
| More than 10,000 gallons (Min Coverage: \$1,000,000) | ×                   | Actions                            |
| Are you part of the 21J program? " Yes               | ¥                   |                                    |
|                                                      |                     | 𝕑 Save Draft 🕑 Share               |
|                                                      |                     | Help                               |
| Financial Responsibility Instruments                 | 🕇 Add FR Instrument | Update Owner/Operator Financial    |
|                                                      |                     | Responsibility - FR Instruments    |
|                                                      |                     |                                    |
|                                                      |                     |                                    |
|                                                      |                     |                                    |

Built On: 01/11/2016 09:40 AM EST (7429e5b6c449)

➢ Next

Previous

### Update FR Information - 21J Program

The 21J program is the Dept. of Revenue's Petroleum Product Clean-up Fund

The Certificate of Compliance (COC) is issued for this type of FR

| Financial Responsibility Information                 |                     | For | m Navigation                       |
|------------------------------------------------------|---------------------|-----|------------------------------------|
| Number of Tanks Owned (Aggregate Coverage) *         |                     |     | <ul> <li>Entity Details</li> </ul> |
| 100 or less (Min Coverage: \$1,000,000)              | v                   |     | ★ FR Instruments                   |
| Monthly Throughput (Per-Occurrence Coverage) *       |                     | - ' | ☆ Comments                         |
| More than 10,000 gallons (Min Coverage: \$1,000,000) | ٧                   |     |                                    |
| Are you part of the 21J program? *                   |                     | Act | ions                               |
| Yes                                                  | ¥                   | [   | 🕑 Save Draft 🕑 Share               |
|                                                      |                     |     | р                                  |
| Financial Responsibility Instruments                 | + Add FR Instrument | Upd | late Owner/Operator Financial      |
|                                                      |                     | Res | ponsibility - FR Instruments       |
|                                                      |                     | -   |                                    |
|                                                      |                     |     |                                    |
|                                                      |                     |     |                                    |

You can find more information about the 21J Program at : http://www.mass.gov/dor/businesses/programs-andservices/underground-storage-tank-program/petroleum-product-cleanup-fund.html

### Update FR Information - Not 21J Program

If you have USTs that are not part of the 21J program, you must complete the table for each FR tab under "Financial Responsibility Instruments."

If there is no table, or you have multiple FR Instruments, click, "+Add FR Instrument"

| ויוטוב נוומוו בט,טטט צמווטווז (ויוווו נטיבומצב. גב,טטט,טטט) |                                   | •                 | ¢ |                      |                                             |              |
|-------------------------------------------------------------|-----------------------------------|-------------------|---|----------------------|---------------------------------------------|--------------|
| Are you part of the 21J program? *                          |                                   |                   |   | Form Na              | vigation                                    |              |
| No Click h                                                  | nere to add Financial             | ٣                 |   | ~                    | Entity Details                              |              |
| Resp                                                        | onsibility Instruments $^{	imes}$ | <b>\</b> .        | 1 | ☆                    | FR Instruments                              |              |
| Financial Responsibility Instruments                        | ·                                 | Add FR Instrument |   | ☆                    | Comments                                    |              |
| ▲ FR #1 ×                                                   |                                   |                   |   | Actions              |                                             |              |
| Financial Responsibility Instrument *                       |                                   |                   |   | 🕑 sa                 | ave Draft 🕑 Share                           |              |
| Choose One                                                  |                                   | v                 |   | Help                 |                                             |              |
| Effective Period of Coverage From *                         | Effective Period of Coverage To * |                   |   | Update O<br>Responsi | wner/Operator Fina<br>bility - FR Instrumer | ncial<br>its |
| Name of Issuer/Holder *                                     |                                   |                   |   |                      |                                             |              |
| Mechanism Number (if applicable)                            |                                   |                   |   |                      |                                             |              |
|                                                             |                                   |                   |   |                      |                                             |              |

### New Facility Registration

New Facility Registration is used to register a never-beforeregistered UST Facility to the Owner or Operator Entity

To Transfer a facility from one owner to another see Note below

|                                       |                                                                            | Stead Street |                              |
|---------------------------------------|----------------------------------------------------------------------------|--------------|------------------------------|
| shboard Search <del>-</del>           |                                                                            |              | Facility ID or Name 🔍 🌣 Erin |
| cility Registration                   |                                                                            |              |                              |
| UST LLC Submission ID: 1004695        |                                                                            |              |                              |
|                                       |                                                                            | ^            | Form Navigation              |
| Owner Entity Information              |                                                                            |              |                              |
| Entity Name and Address               | FEIN                                                                       |              | 🖈 Owner and Operator         |
| Fake UST LLC                          | 987654321                                                                  |              | Information                  |
| 1 Boston St.<br>Boston, MA 02108      | Entity Type                                                                |              | ☆ Facility Information       |
| NECKARING AND DEVELOPMENT AND AND AND | Limited Liability Company                                                  |              | Tank Information             |
|                                       |                                                                            |              | A Hank mornation             |
|                                       |                                                                            |              | 🖈 Dispenser Information      |
| Owner Contact Information             |                                                                            |              | ☆ Comments                   |
| Contact Name and Address              | Phone Number                                                               |              |                              |
| Erin Swallow                          | (123) 456-7890                                                             |              | Actions                      |
| 1 Boston St.<br>Boston, MA 02108      | Email                                                                      |              | Save Draft C Share           |
|                                       | purplepimpernel@gmail.com                                                  |              | O state of all of official   |
|                                       |                                                                            |              | Help                         |
| Operator Entity Information           |                                                                            |              | Contents                     |
| Operator Entity Info *                |                                                                            |              |                              |
| Fake UST LLC                          | ¥                                                                          |              |                              |
| Entity Address                        | If the operator is not found in the drop-down, you can add a new operator. | ~            |                              |
|                                       |                                                                            | ▶ Next       |                              |
|                                       |                                                                            |              |                              |

## Assign Tank Financial Responsibility

Assign Tank Financial Responsibility is used to link each UST to its Financial Responsibility (FR) instrument

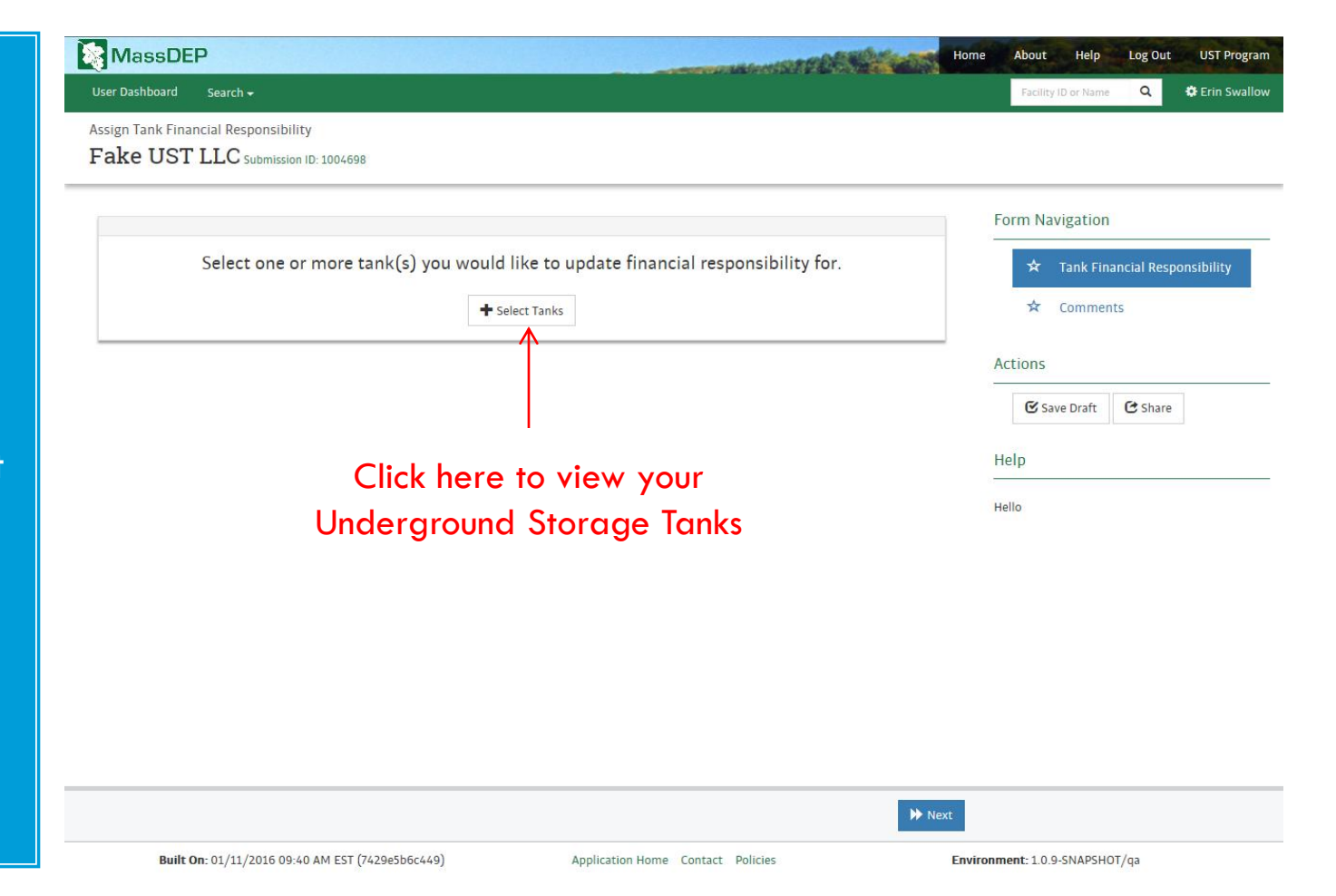

## Assign Tank Financial Responsibility

Click Select for each tank and assign Financial Responsibility

|                          | Select Ta | inks        |    |                     |   |        |              |          |       | $\times$  | e Q         | 🗘 Erin Sw   |
|--------------------------|-----------|-------------|----|---------------------|---|--------|--------------|----------|-------|-----------|-------------|-------------|
| ssign Tank Financial Res |           |             |    |                     |   |        |              |          |       |           |             |             |
| Fake UST LLC             | Select    | Facility ID | \$ | Facility Name       | - | City   | ⇔ Tank       | No.      |       | \$        |             |             |
|                          |           | 14404       | ų  | CUMPEDI AND #11950/ | ų | ROSTON | <br><u>د</u> |          |       | ų         |             |             |
|                          |           | 14494       |    | CUMBERLAND #118504  |   | BOSTON | 2            |          |       |           | n           |             |
| Selec                    |           | 14494       |    | CUMBERLAND #118504  |   | BOSTON | 3            |          |       |           | nancial Res | ponsibility |
| -                        |           |             |    |                     |   |        |              |          |       |           | ints        |             |
|                          |           |             |    |                     |   |        |              | O Cancel | 🕑 Se  | lect      |             |             |
|                          |           |             |    |                     | - |        | <br>         |          | (M s  | ave Draft | C Share     |             |
|                          |           |             |    |                     |   |        |              |          |       |           |             |             |
|                          |           |             |    |                     |   |        |              |          | Help  |           |             |             |
|                          |           |             |    |                     |   |        |              |          | -     |           |             |             |
|                          |           |             |    |                     |   |        |              |          | Hello |           |             |             |
|                          |           |             |    |                     |   |        |              |          | Hello |           |             |             |
|                          |           |             |    |                     |   |        |              |          | Hello |           |             |             |
|                          |           |             |    |                     |   |        |              |          | Hello |           |             |             |
|                          |           |             |    |                     |   |        |              |          | Hello |           |             |             |
|                          |           |             |    |                     |   |        |              |          | Hello |           |             |             |
|                          |           |             |    |                     |   |        |              |          | Hello |           |             |             |
|                          |           |             |    |                     |   |        |              |          | Hello |           |             |             |
|                          |           |             |    |                     |   |        |              |          | Hello |           |             |             |

## Assign Tank Financial Responsibility

Choose your Financial Responsibility Instrument for each UST from the "FR Instrument" dropdown menus.

Review, Certify and Submit your form

|             |                       |               |                |              |                 |                                  | -      | Form Navigatio | n                           |
|-------------|-----------------------|---------------|----------------|--------------|-----------------|----------------------------------|--------|----------------|-----------------------------|
|             | Select one or more ta | nk(s) you wou | Id like to upd | ate financia | l responsibilit | y for.                           |        | ★ Tank Fi      | nancial Responsibil<br>ents |
|             |                       | Choose One    |                |              |                 | <ul> <li>Apply to all</li> </ul> | //<br> | Actions        | (A .:                       |
| Facility ID | Facility Name         | Tank No.      | Install Date   | Capacity     | FR Instrument   | Actions                          |        | Save Draft     | C Share                     |
| 14494       | CUMBERLAND #118504    | 1             | 1/1/1984       | 8,000        | 21J             | v 🏛                              | -      | Help           |                             |
| 14494       | CUMBERLAND #118504    | 2             | 1/1/1984       | 8,000        | 21J             |                                  | ,      | Hello          |                             |
|             |                       |               |                |              |                 |                                  |        |                |                             |

Be sure to add the Financial Responsibility Information to the UST Owner/Operator FIRST

### Adding FR Instruments

Use the "Update FR Information" form to Add FR Instruments

If your FR Instrument is the 21J program, simply choose "Yes" in the 3<sup>rd</sup> dropdown menu and click "Next"

| MassDEP                                              | and the second second second second second second second second second second second second second second second | Home About Help Log Out UST Program                                |
|------------------------------------------------------|----------------------------------------------------------------------------------------------------|--------------------------------------------------------------------|
| User Dashboard Search <del>-</del>                   |                                                                                                    | Facility ID or Name 🔍 🗘 Erin Swallow                               |
| Jpdate Owner/Operator Entity and FR Information      |                                                                                                    |                                                                    |
| Fake UST LLC Submission ID: 1004699                  |                                                                                                    |                                                                    |
| Financial Responsibility Information                 |                                                                                                    | Form Navigation                                                    |
| Number of Tanks Owned (Aggregate Coverage) *         |                                                                                                    | ✓ Entity Details                                                   |
| 100 or less (Min Coverage: \$1,000,000)              |                                                                                                    | ▼ FR Instruments                                                   |
| Monthly Throughput (Per-Occurrence Coverage) *       |                                                                                                    | 🖈 Comments                                                         |
| More than 10,000 gallons (Min Coverage: \$1,000,000) |                                                                                                    | v                                                                  |
| Are you part of the 21J program? *                   |                                                                                                    | Actions                                                            |
| Yes                                                  |                                                                                                    | Save Draft C Share                                                 |
| Fine sial Demonsibility Instruments                  |                                                                                                    | Help                                                               |
| r marcial Responsibility instruments                 | + Add FR Instrumer                                                                                               | nt Update Owner/Operator Financial Responsibility - FR Instruments |
| Click here for                                       |                                                                                                    |                                                                    |
| new 211                                              |                                                                                                    | Click here for new                                                 |
|                                                      |                                                                                                    | non-21J FR                                                         |
|                                                      |                                                                                                    | Instruments                                                        |
|                                                      | <b>≪</b> Previous                                                                                                | ₩ Next                                                             |
| Built On: 01/11/2016 09:40 AM EST (7429e5b6c449)     | Application Home Contact Policies                                                                                | Environment: 1.0.9-SNAPSHOT/ga                                     |

### Adding FR Instruments

Complete the "Assign Tank Financial Responsibility" form, assigning all tanks to an FR Instrument

|             | Select one or more | tank(s) you wou<br>• | Id like to upd     | ate financia | l responsibility | for.  |           | × Ta<br>★ Co | unk Financial Respondents | oonsibility |
|-------------|--------------------|----------------------|--------------------|--------------|------------------|-------|-----------|--------------|---------------------------|-------------|
|             |                    | Choose One           |                    |              |                  | × App | ly to all | Actions      | Draft C Share             |             |
| Facility ID | Facility Name      | Tank No.             | Install Date       | Capacity     | FR Instrument    |       | Actions   | Help         |                           |             |
| 14494       | CUMBERLAND #118504 | 2                    | 1/1/1984<br>Choose | 8,000        | 211              | Y     | Î         | Hello        |                           |             |

### **Deleting an FR Instrument**

First open an "Assign Tank Financial Responsibility" form

Remove the FR Instrument to be deleted, from all tanks that are assigned to it

| MassDEP                   |            |                      |                |                             |              |                   |                 |           |               |             |              |             |
|---------------------------|------------|----------------------|----------------|-----------------------------|--------------|-------------------|-----------------|-----------|---------------|-------------|--------------|-------------|
| User Dashboard Search     | Select Ta  | anks                 |                |                             |              |                   |                 |           |               | X           |              | 🛱 Erin Swa  |
| Assign Tank Financial Res |            |                      |                |                             |              |                   |                 |           |               |             |              |             |
| Fake UST LLC              | Select     | Facility ID          | ÷              | Facility Name               | -            | City              |                 |           |               | ÷           |              |             |
|                           |            |                      | Q              |                             | Q            |                   |                 | ۹         |               | ٩           |              |             |
|                           |            | 14494                |                | CUMBERLAND #118504          |              | BOSTON            |                 | 1         |               |             | n            |             |
| Selec                     |            | 14494                |                | CUMBERLAND #118504          |              | BOSTON            |                 | 2         |               |             | nancial Deci | ooncibility |
|                           | ⊔ K        | 14494                |                | CUMBERLAND #118504          |              | BOSTON            |                 | 3         |               |             |              | ponsibility |
|                           |            | $\backslash$         |                |                             |              |                   |                 |           |               |             | ents         |             |
|                           |            |                      |                |                             |              |                   |                 | 0         | Cancel        | Select      |              |             |
|                           |            |                      |                |                             |              |                   |                 |           |               |             |              |             |
|                           | Ch<br>chan | eck the<br>ae FR in  | boxe:<br>formo | s next to to<br>ation for a | anks<br>nd c | you w             | vant t<br>"Sele | o<br>ect" | Help          | 🗹 Save Drat | t 🕑 Share    | 0           |
|                           | Ch<br>chan | eck the<br>ge FR in  | boxe:<br>formo | s next to to<br>ation for a | anks<br>nd c | you w<br>choose   | vant t<br>"Sele | o<br>ect" | Help          | Save Drat   | t C Share    |             |
|                           | Ch<br>chan | ieck the<br>ge FR in | boxe:<br>formo | s next to to<br>ation for a | anks<br>nd c | you w<br>choose   | vant t<br>"Sele | o<br>ect" | Help<br>Hello | Save Drai   | t C Share    |             |
|                           | Ch<br>chan | eck the<br>ge FR in  | boxe:<br>formo | s next to to<br>ation for a | anks<br>nd c | ; you w<br>choose | vant t<br>"Sele | o<br>ect" | Help          | Save Drat   | t Share      |             |
|                           | Ch<br>chan | leck the<br>ge FR in | boxe:<br>formo | s next to to<br>ation for a | anks<br>nd c | ; you w<br>:hoose | vant t<br>"Sele | o<br>ect" | Help<br>Hello | Save Drat   | t C Share    | 6           |
|                           | Ch<br>chan | leck the<br>ge FR in | boxe:<br>formc | s next to to<br>ation for a | anks<br>nd c | s you w<br>shoose | vant t<br>"Sele | o<br>ect" | Help<br>Hello | Save Drat   | t C Share    | 0           |
|                           | Ch<br>chan | leck the<br>ge FR in | boxe           | s next to to<br>ation for a | anks<br>nd c | s you w<br>shoose | vant t<br>"Sele | o<br>ect" | Help          | Save Drat   | t 🕑 Share    |             |
|                           | Ch<br>chan | leck the<br>ge FR in | boxes          | s next to to                | anks<br>nd c | ; you w<br>:hoose | vant t<br>"Sele | o<br>ect" | Help          | Save Drat   | C Share      |             |
|                           | Ch<br>chan | leck the<br>ge FR in | boxes          | s next to to                | anks<br>nd c | ; you w<br>:hoose | vant t<br>"Sele | o<br>ect" | Help          | Save Drat   | t C Share    |             |
|                           | Ch<br>chan | leck the<br>ge FR in | boxes          | s next to to                | anks<br>nd c | ; you w           | vant t<br>"Sele | o<br>ect" | Help          | Save Drat   | t C Share    |             |
|                           | Ch<br>chan | leck the<br>ge FR in | boxe           | s next to to                | anks<br>nd c | s you w           | vant t<br>"Sele | o<br>ect" | Help          | Save Drat   | t C Share    |             |
|                           | Ch<br>chan | eck the<br>ge FR in  | boxe           | s next to to                | anks<br>nd c | s you w           | vant t<br>"Sele | o<br>ect" | Help          | Save Drat   | t C Share    |             |

### **Deleting an FR Instrument**

Next open an Update Owner/Oper ator Entity & FR Information form

Delete the FR Instrument

| ake UST LLC Submission ID: 1004709                                  |                                 |                     |      |                        |                           |                          |             |
|---------------------------------------------------------------------|---------------------------------|---------------------|------|------------------------|---------------------------|--------------------------|-------------|
|                                                                     |                                 |                     | •    |                        |                           |                          |             |
| Financial Responsibility Information                                |                                 |                     |      | Form Na                | vigation                  |                          |             |
| Number of Tanks Owned (Aggregate Coverage) *                        |                                 |                     |      | ~                      | Entity De                 | tails                    |             |
| 100 or less (Min Coverage: \$1,000,000)                             |                                 | v                   |      | *                      | FR Instru                 | ments                    |             |
| Monthly Throughput (Per-Occurrence Coverage) *                      |                                 |                     |      | *                      | Comment                   | ts                       |             |
| More than 10,000 gallons (Min Coverage: \$1,000,000)                |                                 | Ŧ                   |      |                        |                           |                          |             |
| Are you part of the 21J program? *                                  |                                 |                     |      | Actions                |                           |                          |             |
| Yes                                                                 |                                 | v                   |      | 🕑 Sa                   | ve Draft                  | C Share                  |             |
|                                                                     |                                 |                     |      | Help                   |                           |                          |             |
| Financial Responsibility Instruments                                |                                 | + Add FR Instrument |      |                        |                           |                          |             |
|                                                                     |                                 |                     |      | Update Or<br>Responsit | wner/Ope<br>pility - FR I | rator Finai<br>nstrumeni | ncial<br>ts |
|                                                                     | ck the "x" to remove            | e FR instrume       | ents | <b>S</b>               |                           |                          |             |
|                                                                     |                                 |                     |      |                        |                           |                          |             |
| Financial Decoonsibility Instrument *                               |                                 |                     |      |                        |                           |                          |             |
| Thancial Responsibility instrument                                  |                                 | v                   |      |                        |                           |                          |             |
| Commercial Insurance                                                |                                 |                     |      |                        |                           |                          |             |
| Commercial Insurance Effective Period of Coverage From *            | Effective Period of Coverage To |                     |      |                        |                           |                          |             |
| Commercial Insurance Effective Period of Coverage From * 01/01/2015 | 01/01/2016                      |                     | U    |                        |                           |                          |             |

### For Additional Assistance

| Email        |
|--------------|
| dep.ust      |
| @state.      |
| <u>ma.us</u> |

Call us at 617-556 -1035 ext 2

- Additional HELP is available through the HELP link at the upper right of the UST Data Management System webpage
- Or contact us by email or phone as provided here.

This presentation was prepared by the MassDEP UST Program Team

Thank you!